# 第2章 开发工具的 介绍和使用

- ••••
- . . . .

Vivado 设计套件是Xilinx厂商于2008年研发的,2012年发布的高 度集成FPGA开发环境。Vivado彻底完善了FPGA硬件开发堆栈的基础,提供 系统到IC级别的设计工具,旨在提供超高生产力的设计方法。Vivado 是 在原有ISE设计套件的基础上研发的,在各方面性能上有很大改进,比如 数据格式的统一、业界的标准性、强大的脚本功能,可以使用C语言开发 或在DSP上开发,仿真速度可达ISE的3倍,使用C/C++语言可将验证速度提 高100倍。随着Xilinx芯片架构的持续发展,Vivado也不断增加新应用领 域,比如针对嵌入式开发人员的SDSoC,为数据中心部署开发的SDAccel, 以及面向Al的工具包。目前,Vivado套件支持Xilinx高端系列产品,能够 在Windows系统和Linux系统下进行大型复杂系统设计,极大丰富了FPGA的 应用生态。

#### 2.2 Vivado软件的使用

1、工程创建:

(1) 双击Vivado软件,弹出Vivado欢迎界面。

(2) 在Quick Start中点击Creat Project选项,在New Project向导中点击Next, 填写工程名和存储路径。工程名和存储路径要求必须是英文字母、数字和下划线等字 符组合,并要求以英文字母开始。

(3) 选择RTL Project,为工程选择类型。

(4) 根据自己的需要,选择一款FPGA开发芯片,在Default Part对话框中选择 FPGA型号。

(5) New Project Summary中显示了新建工程的硬件信息是否完整,如有异议可 点击Back进行修改,无异议可点击Finish完成工程创建。

#### (1) 双击Vivado软件,弹出Vivado欢迎界面。

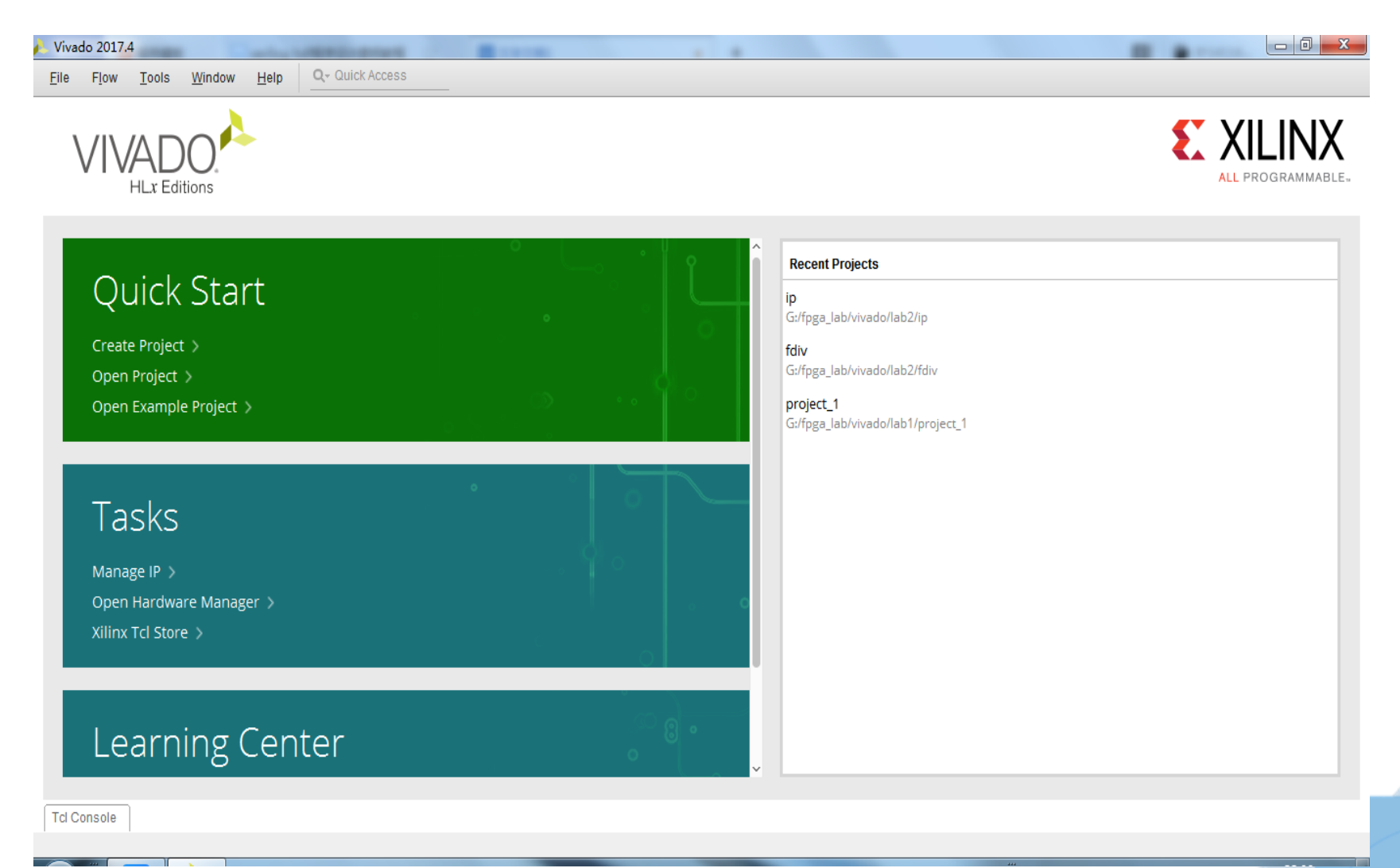

(2) 在Quick Start中点击Creat Project选项,在New Project向导中点击Next, 填写工程名和存储路径。工程名和存储路径要求必须是英文字母、数字和下划线等字 符组合,并要求以英文字母开始。

| New Project                        |                                         |                                   |            | <b>X</b> |
|------------------------------------|-----------------------------------------|-----------------------------------|------------|----------|
| Project Name<br>Enter a name for y | our project and specify a directory whe | ere the project data files will b | ie stored. |          |
| <u>P</u> roject name:              | project_1                               |                                   |            | 8        |
| Project <u>l</u> ocation:          | G:/fpga_lab/vivado/lab1                 |                                   |            | ⊗        |
| 🖌 Create proje                     | ct subdirectory                         |                                   |            |          |
| Project will be cr                 | reated at: G:/fpga_lab/vivado/lab1/proj | ect_1                             |            |          |
|                                    |                                         |                                   |            |          |
|                                    |                                         |                                   |            |          |
|                                    |                                         |                                   |            |          |
|                                    |                                         |                                   |            |          |
|                                    |                                         |                                   |            |          |
|                                    |                                         |                                   |            |          |
|                                    |                                         |                                   |            |          |
|                                    |                                         |                                   |            |          |
|                                    |                                         |                                   |            |          |
|                                    |                                         |                                   |            |          |
|                                    |                                         |                                   |            |          |

#### (3) 选择RTL Project,为工程选择类型。

| New Project                                                                                                    |                |
|----------------------------------------------------------------------------------------------------|----------------|
| Project Type<br>Specify the type of project to create.                                                                                                    | 1              |
| <ul> <li><u>R</u>TL Project<br/>You will be able to add sources, create block designs in IP Integrator, generate IP, run RTL analysis, synthe<br/>implementation, design planning and analysis.</li> <li><u>Do</u> not specify sources at this time</li> <li><u>Post-synthesis Project</u> You will be able to add sources, view device resources, run design analysis, plannin<br/>implementation.</li> <li><u>Do</u> not specify sources at this time</li> <li><u>J/O Planning Project</u><br/>Do not specify design sources. You will be able to view part/package resources.</li> <li><u>Imported Project</u><br/>Create a Vivado project from a Synplify, XST or ISE Project File.</li> <li>Example Project<br/>Create a new Vivado project from a predefined template.</li> </ul> | sis,<br>ng and |
| < Back     Next >     Finish                                                                                                    | Cancel         |

(4) 根据自己的需要,选择一款FPGA开发芯片,在Default Part对话框中选择

| Choose a default Xilinx par | t or board for y | our project. T    | his can be ch   | anged later.         |               |               |      |                    |                 |
|-----------------------------|------------------|-------------------|-----------------|----------------------|---------------|---------------|------|--------------------|-----------------|
| Select. 👜 Parts             | Boards           |                   |                 |                      |               |               |      |                    |                 |
| Produ <u>c</u> t category:  | All              |                   | ~               | Spee <u>d</u> grade: | All           |               |      | ~                  |                 |
| <u>F</u> amily:             | All              |                   | ~               | <u>T</u> emp grade:  | All           |               |      | ~                  |                 |
| Package:                    | All              |                   | ~               |                      |               |               |      |                    |                 |
|                             |                  |                   | Res             | et All Filters       |               |               |      |                    |                 |
| Search: Q- xc7a35tcs        | g                |                   | 🙁 🗸 (8 m        | natches)             |               |               |      |                    |                 |
| Part                        | I/O Pin<br>Count | Available<br>IOBs | LUT<br>Elements | FlipFlops            | Block<br>RAMs | Ultra<br>RAMs | DSPs | Gb<br>Transceivers | GTPE2<br>Transc |
| xc7a35tcsg324-2             | 324              | 210               | 20800           | 41600                | 50            | 0             | 90   | 0                  | 0 1             |
| () xc7a35tcsg324-2L         | 324              | 210               | 20800           | 41600                | 50            | 0             | 90   | 0                  | 0               |
| xc7a35tcsg324-1             | 324              | 210               | 20800           | 41600                | 50            | 0             | 90   | 0                  | 0               |
| xc7a35tcsg325-3             | 325              | 150               | 20800           | 41600                | 50            | 0             | 90   | 4                  | 4               |
| xc7a35tcsg325-2             | 325              | 150               | 20800           | 41600                | 50            | 0             | 90   | 4                  | 4               |
|                             | 205              | 450               | 20200           | 44600                | 50            | 0             | 00   |                    | * `             |
|                             |                  |                   |                 |                      |               |               |      |                    |                 |

(5) New Project Summary中显示了新建工程的硬件信息是否完整,如有异议可 点击Back进行修改,无异议可点击Finish完成工程创建。

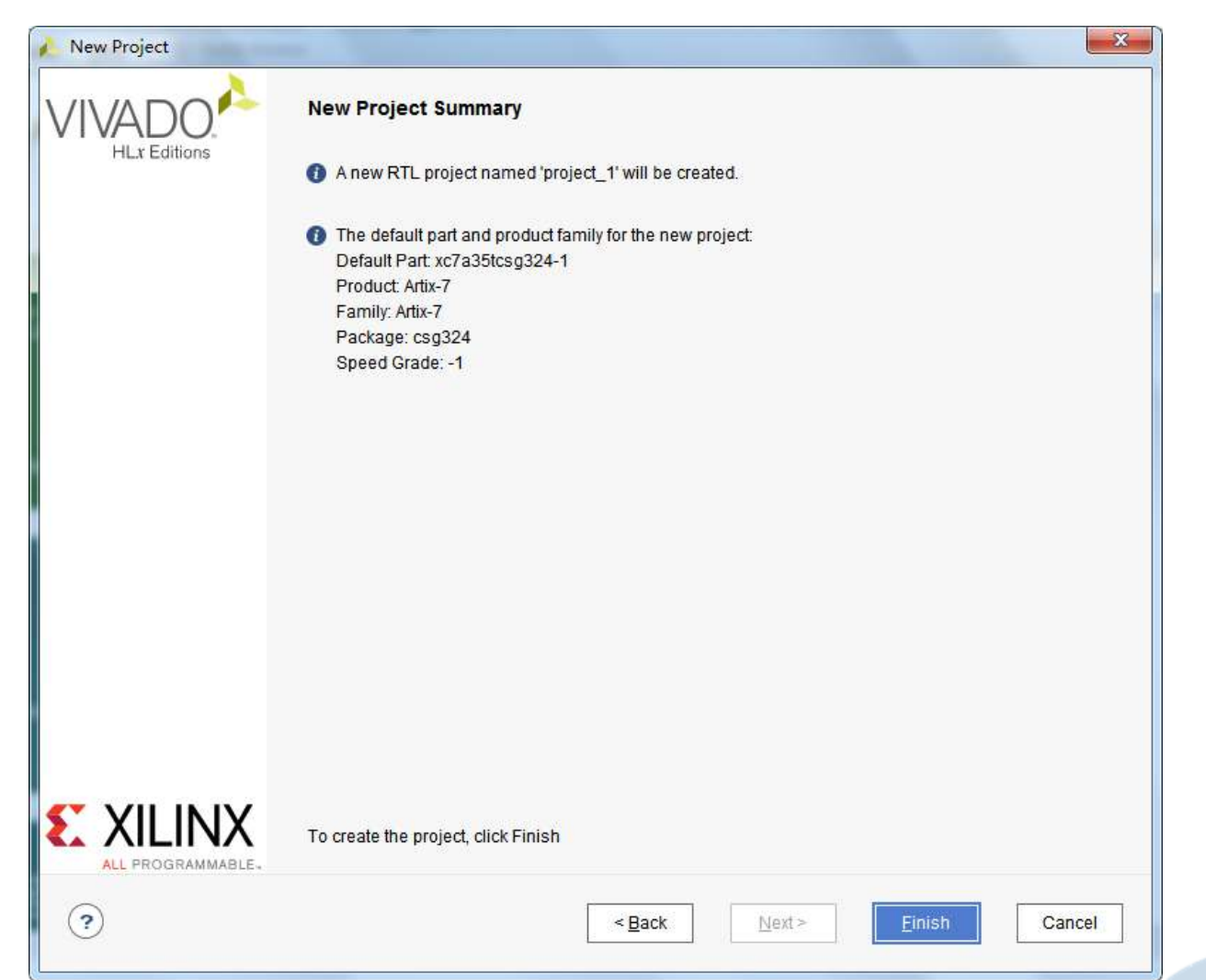

# 2.2 Vivado软件的使用

2、添加建设文件:

(1)在Vivado工程界面的PROJECT MANAGER中选择Add Sources或者在File中点击 Add Sources,选择Add or create design sources。

(2) 在Add or Create Design Source向导中点击Create File,填写文件类型(lab1.v)、文件名和位置,然后点击Finish。

(3)弹出的定义模块窗口中,可以修改模块名(lab1)、定义模块端口,然后点击0K。

(4) 在Sources界面中的Design Sources中双击lab1.v,在lab1.v工程文件中输入相应代码。

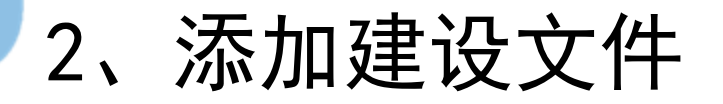

(1)在Vivado工程界面的PROJECT MANAGER中选择Add Sources或者在File中点击 Add Sources,选择Add or create design sources。

| <u>File Edit Flow Tools Window Layout View H</u> elp                                                                     | Q~ Quick Access                                                                                                    |
|----------------------------------------------------------------------------------------------------|----------------------------------------------------------------------------------------------------|
| Flow Navigator                                                                                                    |                                                                                                    |
| ✓ PROJECT MANAGER ♦ Settings VIVADO HLx Editions                                                                         | Add Sources<br>This guides you through the process of adding and creating sources for your project                            |
| Add Sources<br>Language Templates<br>IP Catalog                                                                          | <ul> <li>Add or create constraints</li> <li>Add or create design sources</li> <li>Add or create simulation sources</li> </ul> |
| <ul> <li>IP INTEGRATOR</li> <li>Create Block Design</li> <li>Open Block Design</li> <li>Generate Block Design</li> </ul> |                                                                                                    |
| ✓ SIMULATION<br>Run Simulation                                                                                           |                                                                                                    |

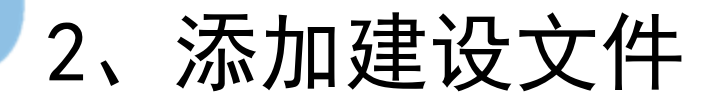

(2) 在Add or Create Design Source向导中点击Create File,填写文件类型(lab1.v)、文件名和位置,然后点击Finish。

| Create Source                 | e File                                                                                                    |
|-------------------------------|----------------------------------------------------------------------------------------------------|
| VI Create a new s<br>project. | ource file and add it to your 💦                                                                                          |
| <u>F</u> ile type:            | 😨 Verilog 🗸 🗸                                                                                                    |
| File name:                    | lab1 🛞                                                                                                    |
| File location:                | ि <local project="" to=""> ✓</local>                                                                                     |
| ?                             | OK Cancel                                                                                                    |
| <u>C</u> reate File           |                                                                                                    |
|                               |                                                                                                    |
|                               |                                                                                                    |
|                               |                                                                                                    |
|                               | yl Create a new s<br>project.<br><u>F</u> ile type:<br>File name:<br>Fil <u>e</u> location:<br>at<br><u>C</u> reate File |

2、添加建设文件

(3) 弹出的定义模块窗口中,可以修改模块名(lab1)、定义模块端口,然后点击0K。

| ۵ 🔥 | Define Module                                                                                                    |                     |     |     |     | Proper Same | x         |  |  |
|-----|----------------------------------------------------------------------------------------------------|---------------------|-----|-----|-----|-------------|-----------|--|--|
| F   | Define a module and specify I/O Ports to add to your source file.<br>For each port specified:<br>MSB and LSB values will be ignored unless its Bus column is checked.<br>Ports with blank names will not be written. |                     |     |     |     |             |           |  |  |
| P   | Module Definition                                                                                                    |                     |     |     |     |             |           |  |  |
|     | <u>M</u> odule name                                                                                                    | : lab1              |     |     |     |             | $\otimes$ |  |  |
|     | I/O Port Definitions                                                                                                    |                     |     |     |     |             |           |  |  |
|     | +  -                                                                                                    | <b>t</b>   <b>I</b> |     |     |     |             |           |  |  |
|     | Port Name                                                                                                    | Direction           | Bus | MSB | LSB |             |           |  |  |
|     | а                                                                                                    | input 🗸 🗸           |     | 0   | 0   |             | ^         |  |  |
|     | b                                                                                                    | input 🗸 🗸           |     | 0   | 0   |             |           |  |  |
|     | f                                                                                                    | output 🗸            |     | 0   | 0   |             | ~         |  |  |
| (   | OK     Cancel                                                                                                    |                     |     |     |     |             |           |  |  |

2、添加建设文件

(4) 在Sources界面中的Design Sources中双击lab1.v, 在lab1.v工程文件中输入相应代码。

| Sources                           | ? _ 🗆 🖒 ×                             | Project Summary × lab1.v ×                                            |
|-----------------------------------|---------------------------------------|-----------------------------------------------------------------------|
| Q ≍ ≑ + ? ● º                     | ٥                                     | G:/fpga_lab/vivado/lab1/project_1/project_1.srcs/sources_1/new/lab1.v |
| ✓                                 |                                       | Q 🗎 ← → 🔏 🗉 🖬 🖊 🎟 ♀                                                   |
| @ ab1 (lab1.v)                    |                                       | 17 // Revision 0.01 - File Created                                    |
| > 🗁 Constraints                   |                                       | 18 // Additional Comments:                                            |
| → Simulation Sources (1)          |                                       | 19 //                                                                 |
| > 🚞 sim_1 (1)                     |                                       | 20 🔁 ///////////////////////////////////                              |
|                                   |                                       | 21 🖯 module lab1(                                                     |
| Hierarchy Libraries Compile Order |                                       | 22 input a,                                                           |
|                                   |                                       | 23 input b,                                                           |
| Source File Properties            | 2 D B X                               | 24 output 1<br>25 ).                                                  |
|                                   |                                       | 26 assign f=1 (a&b):                                                  |
| Iab1.v                            | $\leftarrow$ $\rightarrow$ $\Diamond$ | 27 - endmodule                                                        |
|                                   | <u>ې</u>                              | 28                                                                    |
| General Properties                |                                       | <                                                                     |

#### 2.2 Vivado软件的使用

3、仿真:

(1) 在File中点击Add Sources, 选择Add or create simulation sources, 添加或创建仿真源文件。

(2)在添加源文件向导中选择Create File,在Create Source File中填写文件 类型(Verilog)、文件名(lab1\_tf)和位置,然后点击Finish。

(3) 双击Sources内Simulation Sources中的仿真文件(lab1\_tf.v)。

(4) 编写测试程序。

(5) 选择SIMULATION 中的Run Simulation, 运行Run Behavioral Simulation, 进行行为仿真。

(6) 在SIMULATION窗口中可看到相应的波形,可用Ctrl+滚轮放大或缩小仿真波形图。

(1) 在File中点击Add Sources, 选择Add or create simulation sources, 添 加或创建仿真源文件。

| Add Sources                   | ×                                                                                                    |
|-------------------------------|----------------------------------------------------------------------------------------------------|
| Add Sources                   | Add Sources This guides you through the process of adding and creating sources for your project Add or greate constraints Add or create design sources Add or create gimulation sources |
| E XILINX<br>ALL PROGRAMMABLE. | < <u>Back</u><br><u>Finish</u><br>Cancel                                                                                                    |

(2)在添加源文件向导中选择Create File,在Create Source File中填写文件 类型(Verilog)、文件名(lab1\_tf)和位置,然后点击Finish。

| of of circuite officiation sound                              | ces                     |                           | 🍌 Create Sourc             | e File                                 |
|---------------------------------------------------------------|-------------------------|---------------------------|----------------------------|----------------------------------------|
| cify simulation specific HDL files, or<br>it to your project. | r directories containin | g HDL files, to add to yo | Create a new s<br>project. | source file and add it to your 💦 💫     |
| Specify simulation set: 🔚 sim_1                               | ~                       |                           | <u>F</u> ile type:         | 🔞 Verilog 🗸 🗸                          |
| +,   =   +                                                    |                         |                           | F <u>i</u> le name:        | lab1_tf                                |
|                                                               |                         |                           | Fil <u>e</u> location:     | 😚 <local project="" to=""> 🛛 🗸</local> |
|                                                               | Use Add Files, A        | dd Directories or Creat   | ?                          | OK Cancel                              |
|                                                               | <u>A</u> dd Files       | Add Directories           | <u>C</u> reate File        |                                        |
| Scan and add RTL include files ir                             | nto project             |                           |                            |                                        |
| ] Copy <u>s</u> ources into project                           |                         |                           |                            |                                        |
| Add sources from subdirectories                               |                         |                           |                            |                                        |
| Include all design sources for sin                            | nulation                |                           |                            |                                        |
|                                                               |                         |                           |                            |                                        |

(3) 双击Sources内Simulation Sources中的仿真文件(lab1\_tf.v)。

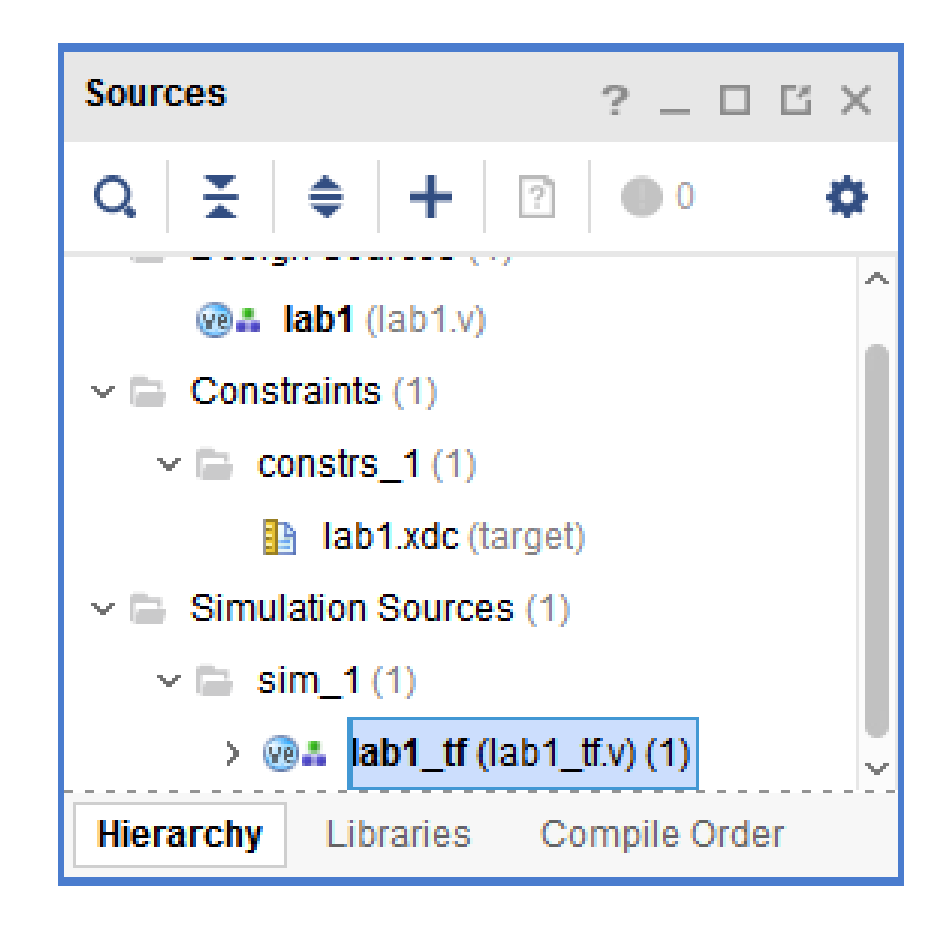

(4) 编写测试程序。

| lab1.v × lab1_tf.v * ×                                               |
|----------------------------------------------------------------------|
| G:/fpga_lab/vivado/lab1/project_1/project_1.srcs/sim_1/new/lab1_tf.v |
| Q 🖬 🔸 🅕 🔏 🗉 🗈 🖊 🎟 🌚                                                  |
| 18 // Additional Comments:                                           |
| 19 //                                                                |
| 20 📋 ///////////////////////////////////                             |
| 21 📛 module lab1_tf;                                                 |
| 22 reg a, b;                                                         |
| 23 wire f;                                                           |
| 24 lab1 uut (a, b, f);                                               |
| 25 📛 initial begin                                                   |
| 26 a=0;b=0;#100;                                                     |
| 27 a=0;b=1;#100;                                                     |
| 28 a=0;b=0;#100;                                                     |
| 29 a=1;b=1;#100;                                                     |
| 30 📄 end                                                             |
| 31 😑 endmodule                                                       |
| 32                                                                   |

(5) 选择SIMULATION 中的Run Simulation, 运行Run Behavioral Simulation, 进行行为仿真。

| ~ | SIMULATION                   | > @ <b>≗ lab1_tf</b> (lab1_tf.v) (                                                         | (1)  |
|---|------------------------------|--------------------------------------------------------------------------------------------|------|
|   | Run Simulation               | Hierarchy Libraries Compi                                                                  | le O |
|   |                              | Run Behavioral Simulation                                                                  |      |
| ~ | RTL ANALYSIS Open Elaborated | Run Post-Synthesis Functional Simulation<br>Run Post-Synthesis Timing Simulation           | -    |
| , | SYNTHESIS<br>Run Synthesis   | Run Post-Implementation Functional Simulation<br>Run Post-Implementation Timing Simulation |      |

(6) 在SIMULATION窗口中可看到相应的波形,可用Ctrl+滚轮放大或缩小仿真波形图。

| S × Sou | _ 🗆 🖸     | Objects | ? _ 🗆 🖒 X | lab1.v × lab1_tf.v × | Untitled 2 $\times$ |                        |
|---------|-----------|---------|-----------|----------------------|---------------------|------------------------|
| Q       | <b>♦</b>  | Q       | ٥         | ର 🔛 ବ୍ ର 🔀           | <b>→</b>            | ±r   +F   Fe   +F   Fe |
| Name    | Design U. | Name    | Value ^   |                      |                     | 0.001 ns               |
| 🗸 📒 lab | lab1_tf   | 🖔 a     | 1         | Name                 | Value               | 0 ns .  200 ns .  4    |
| <b></b> | lab1      | 😼 b     | 1         | 1 <u>6</u> a         | 0                   |                        |
| 🏮 gibi  | glbl      | ∿₀ f    | 0         | 14 b                 | 0                   |                        |
|         |           |         |           | Ve f                 | 1                   |                        |
|         |           |         |           |                      |                     |                        |
|         |           |         |           |                      |                     |                        |
|         |           |         |           |                      |                     |                        |
|         |           |         |           |                      |                     |                        |
|         |           |         |           |                      |                     |                        |

#### 2.2 Vivado软件的使用

4、约束文件:

(1) 在File中点击Add Sources, 选择Add or create contraints, 添加或创建 约束文件。

(2)在添加源文件向导中选择Create File,在Create Constraints File中填写 文件类型(XDC)、文件名(lab1)和位置,约束文件类型为XDC,然后点击OK和Finish。
(3)在弹出的约束文件lab1.xdc中,编写与开发板FPGA相对应的引脚约束条件。
(4)引脚约束的另外一种方法:在左边Flow Navigator(流动导航器)中双击
IMPLEMENTATION中的Run Implementation(运行与实现)进行综合和实现。

(5) 在弹出的Synthesis Completed(完成综合)提示对话框中,选择Run Implementation后点击OK。

(6) 在IMPLEMENTED DESIGN中的1/0 Ports内,填写端口对应的引脚编号和1/0标准,并保存,这里可以将1/0 Std改成LVCMOS33。

# 4、Vivado软件的约束文件

(1) 在File中点击Add Sources, 选择Add or create contraints, 添加或创建 约束文件。

| 🔥 Add Sources |                                                                                                    | 3 |
|---------------|----------------------------------------------------------------------------------------------------|---|
|               | Add Sources<br>This guides you through the process of adding and creating sources for your project |   |
|               | Add or create constraints                                                                          |   |
|               | ○ <u>A</u> dd or create design sources                                                             |   |
|               | Add or create simulation sources                                                                   |   |
|               |                                                                                                    |   |
|               |                                                                                                    |   |
|               |                                                                                                    |   |
|               |                                                                                                    |   |
|               |                                                                                                    |   |
|               |                                                                                                    |   |
|               |                                                                                                    |   |
|               |                                                                                                    |   |
| ?             | < Back Einish Cancel                                                                               | ] |

4、Vivado软件的约束文件

(2) 在添加源文件向导中选择Create File, 在Create Constraints File中填写 文件类型(XDC)、文件名(lab1)和位置,约束文件类型为XDC, 然后点击OK和Finish。

| cify or create constraint files for physical and timing constraint to add to your provide the second terms of the second terms of terms of terms of ter | Create Const<br>Create Const<br>Create a new o<br>project       | raints File                 | your 🍌           |
|----------------------------------------------------------------------------------------------------|-----------------------------------------------------------------|-----------------------------|------------------|
| +,   =   ♠   ↓  <br>Use Add Files or Create Fil                                                                                                    | <u>F</u> ile type:<br>File name:<br>Fil <u>e</u> location:<br>? | XDC Iab1  Cocal to Project> | ✓<br>ⓒ<br>Cancel |
| Add Files Cr                                                                                                    | eate File                                                       |                             |                  |

# 4、Vivado软件的约束文件

(3) 在弹出的约束文件1ab1.xdc中,编写与开发板FPGA相对应的引脚约束条件。

lab1.v × lab1.xdc ×

G:/fpga\_lab/vivado/lab1/project\_1/project\_1.srcs/constrs\_1/new/lab1.xdc

| Q, | 🖬   🛧   ≁   👗   🖬   🖬   🕅   📭   ♀                         |
|----|-----------------------------------------------------------|
| 1  | <pre>set_property IOSTANDARD LVCMOS33 [get_ports a]</pre> |
| 2  | <pre>set_property IOSTANDARD LVCMOS33 [get_ports b]</pre> |
| 3  | <pre>set_property IOSTANDARD LVCMOS33 [get_ports f]</pre> |
| 4  | set_property PACKAGE_PIN R1 [get_ports a]                 |
| 5  | <pre>set_property PACKAGE_PIN N4 [get_ports b]</pre>      |
| 6  | <pre>set_property PACKAGE_PIN K2 [get_ports f]</pre>      |

4、Vivado软件的约束文件

(4)引脚约束的另外一种方法:在左边Flow Navigator(流动导航器)中双击 IMPLEMENTATION中的Run Implementation(运行与实现)进行综合和实现。

SYNTHESIS

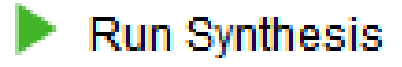

> Open Synthesized Design

MINPLEMENTATION

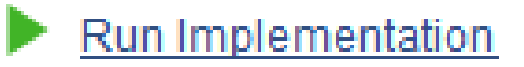

4、Vivado软件的约束文件

(5) 在弹出的Synthesis Completed(完成综合)提示对话框中,选择Run Implementation后点击OK。

| Synthesis Completed                     |
|-----------------------------------------|
| Synthesis successfully completed.  Next |
|                                         |
| <u>R</u> un Implementation              |
| Open Synthesized Design                 |
| O <u>V</u> iew Reports                  |
| Don't show this dialog again            |
| OK Cancel                               |

以上内容仅为本文档的试下载部分,为可阅读页数的一半内容。如要下载或阅读全文,请访问: <u>https://d.book118.com/156045042224011002</u>